## Impressions disponibles

Vous avez la possibilité d'imprimer :

- Le registre du courrier entrant / sortant entre 2 dates.
- Le registre du courrier entrant / sortant entre 2 numéros (chaque courrier a un numéro de référence (①).
- La page de garde du registre (au format Portrait ou Paysage).

## Comment imprimer?

Pour imprimer au format PDF le registre du courrier entrant ou du courrier sortant, cliquez sur le bouton **Imprimer** (②).

| Pégase                                                                                                    |               |                     |                              |                                                                                                    |                 | Session en cours : Année scolaire 2024-2025 (T) |           |  |
|----------------------------------------------------------------------------------------------------|---------------|---------------------|------------------------------|----------------------------------------------------------------------------------------------------|-----------------|-------------------------------------------------|-----------|--|
| Accueil Personnes * Au quotidien * Comités, commissions, conseils, ESS * Organisation * Liens externes * Administration * Votre compte |               |                     |                              |                                                                                                    |                 |                                                 |           |  |
| Accueil > Registre du courrier sortant                                                                                                 |               |                     |                              |                                                                                                    |                 |                                                 |           |  |
| Registre du courrier sortant                                                                                                    |               |                     |                              |                                                                                                    |                 |                                                 |           |  |
|                                                                                                    |               |                     |                              |                                                                                                    |                 |                                                 |           |  |
|                                                                                                    |               |                     |                              |                                                                                                    | Rechercher :    |                                                 |           |  |
| Date d'envoi                                                                                                    | Reference     | Expediteur          | ⇒ Destinataire ⇒             | Description                                                                                                    | Courrier lie a  | 🤌 Imprime 🗟                                     | <i>\$</i> |  |
| 06/09/2024                                                                                                    | SOR-2024-09-6 | TERRIER Maxence     | DSDEN (Amiens)               | Réponse au courrier DE/SZ/2024/09/4256                                                                                                 |                 |                                                 |           |  |
| 06/09/2024                                                                                                    | SOR-2024-09-5 | GUILLAUME Alexandre | COUSIN Géraldine (Amiens)    | Convocation Conseil de discipline<br>En recommandé avec accusé de réception 1A 234 567 8901 2 - En attente de<br>l'accusé de réception | CDISC-2024-09-1 |                                                 |           |  |
| 06/09/2024                                                                                                    | SOR-2024-09-4 | GUILLAUME Alexandre | COUSIN Louis                 | Convocation Conseil de discipline<br>En recommandé avec accusé de réception 1A 123 456 7890 1 - En attente de<br>l'accusé de réception | CDISC-2024-09-1 |                                                 |           |  |
| 06/09/2024                                                                                                    | SOR-2024-09-7 | MARIE Jordan        | Piscine Municipale d'Amiens  | Convention piscine                                                                                                    |                 |                                                 |           |  |
| 05/09/2024                                                                                                    | SOR-2024-09-3 | GUILLAUME Alexandre | Maire d'Amiens               | Coupon réponse COPIL PHARE                                                                                                    |                 | <b>6</b> ~                                      | 1         |  |
| 03/09/2024                                                                                                    | SOR-2024-09-1 | TERRIER Maxence     | Mme GERARD Sandrine (Amiens) | Dossier scolaire de Matthieu GERARD                                                                                                    | BE-2024-09-1    | ~                                               | 1         |  |
| 02/09/2024                                                                                                    | SOR-2024-09-2 | TERRIER Maxence     | Lycée Blaringhem (Béthune)   | DS de Théo DUMORTIER                                                                                                    |                 | $\checkmark$                                    |           |  |
| Affichage de rélément 1 à 7 sur 7 éléments                                                                                             |               |                     |                              |                                                                                                    |                 |                                                 |           |  |

Dans la fenêtre qui s'affiche, cochez le document souhaité (③) et les options d'impression (④). Une fois terminé, cliquez sur le bouton **Imprimer** (⑤). Le document est automatiquement enregistré sur votre ordinateur (en général, dans le dossier **Téléchargements**).

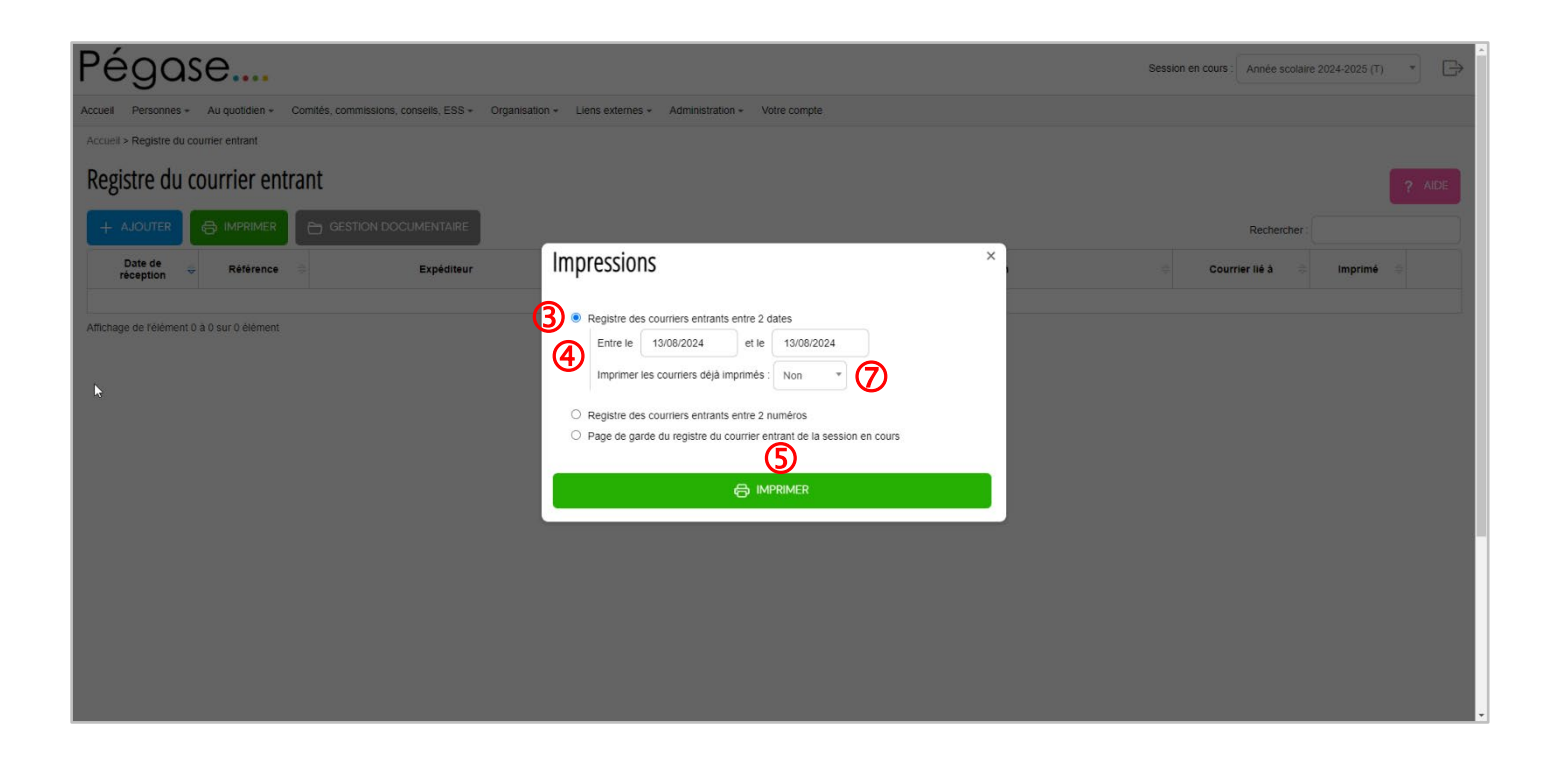

## **Remarque**

Pour les éléments déjà imprimés, la colonne Imprimé affiche un  $\checkmark$  (<sup>©</sup>). Lors de l'impression, vous avez le choix de les réimprimer ou non (<sup>(</sup>).